#### Tuto ENT – Comment utiliser la messagerie ?

Envoyer un message

Pour joindre les personnes et poser différentes questions (notamment aux professeurs), il est possible d'envoyer un message dans l'ENT.

### Voici comment cela fonctionne :

## 1<sup>ère</sup> étape : Cliquer sur « messagerie ».

L'écran qui apparaît donne plusieurs indications importantes. Le point rouge à côté de « Messagerie » indique qu'on a des messages non lus.

|     |                       | 0057770.005                 |       |                            |                                                |                       | -             |              |
|-----|-----------------------|-----------------------------|-------|----------------------------|------------------------------------------------|-----------------------|---------------|--------------|
| **  | Accueil               | Q Rechercher                | 11.   | Allicher - Trier par -     | E Skanbeltmer bur Röftper Plus •               | 1                     | -24 sur 24    | 5 0          |
| •   | Messagerie            |                             |       |                            |                                                |                       |               |              |
| 100 | Cahier de textes      | Meçus (Z)                   | Value | laz renseigner votre ädrer | use électronique pour être informé de la prése | nce de nouveaux messa | ges dans FENT | ×            |
| 8   | Classeur pédagogique  | <ul> <li>Envoyes</li> </ul> |       |                            |                                                |                       |               |              |
| -   | Absences              | B Sectority (1)             | 0     | PUECH ODIL PAYS.           | Début de la séquence 4 : musique et métie      | Chevelo               | a an          | 21:16        |
|     | Évaluations           | Corbeille (4)               |       | 1                          | (Bèves 4A,)                                    |                       |               |              |
| m   | Moodle                | Arctives                    |       | MEYNADIER ., SOU           | Point après première semaine de confiner       | ment Discussion       |               | 20:32        |
| (+) | Etablissement         | Along an analysis           |       | MEVNADIER REATRI           | Travall & service article 3 ba                 | Theorem               | i an          | 24 mars 2020 |
|     | Ressources numériques |                             | /     |                            | Testing                                        |                       |               |              |
| -   | Services personnels   |                             |       | METHALIER BEAUNL.          | HACHEO                                         | ( Cherning            | u en co       | 25 mars 2020 |
| 100 | SEX MAN               |                             |       | CORTIAL NATHALIE           | Sulvi et travail en maths                      | Informatio            | n -           | 23 mars 2020 |

Les messages qui **apparaissent en gras** sont ceux qui n'ont pas encore été lus. On a aussi une indication importante sur le type de message. On voit en effet s'il s'agit d'une **information** ou d'une **discussion**.

La différence entre les deux est simple mais très importante. Lorsque vous répondez à un message dans une **discussion**, tous les destinataires (qui ont reçu le message) vont lire votre réponse. Pour une **information**, le message ne sera lu que par le destinataire et vous-même.

Voyons maintenant comment rédiger un message.

| Messageri         | e   |                             |                                                               | Re                      | diger un message |
|-------------------|-----|-----------------------------|---------------------------------------------------------------|-------------------------|------------------|
| Rechercher        |     | Afficher • Trier par •      | Elappointer (Su Ranger Plus •                                 | 1 – 24 sur 24           | ć x              |
| Reçus (2)         |     |                             |                                                               |                         |                  |
| 7 Envoyés         | Veu | illez renseigner votre adre | sse électronique pour être informé de la présence de no       | uveaux messages dans PE | NT X             |
| Brouillons        |     |                             |                                                               |                         |                  |
| Corbeille (4)     |     | PUECH ODIL., PAYS           | Début de la séquence 4 : musique et métissage.<br>(Élèves 4A) | (Discussion)            | 21:1             |
| Archives          | ŧ   |                             |                                                               |                         |                  |
| Njouter un domier |     | MEYNADIER ., SOU            | Point après première semaine de confinement<br>[Élèves 4EA,]  | (Decution) @            | 20:3             |
|                   |     | MEYNADIER BEATRI            | Travall à rendre activité 3 bis                               | (Decusion) dB           | 24 mars 20       |
|                   |     | MEYNADIER BEATRL.           | Tactileo                                                      | (Discussion) @          | 23 mars 20       |
|                   |     | CORTIAL NATHALIE            | Subi et travail en maths                                      | (information)           | 23 mars 202      |

Une fenêtre va s'ouvrir (il faut parfois attendre quelques secondes, pas d'impatience).

# 3<sup>ème</sup> étape : choisir le destinataire

Vous voyez qu'une petite loupe apparaît avec l'indication « Assistant destinataire » à côté. Cliquez dessus !

|            | Collège Du Mont Bar         |           |
|------------|-----------------------------|-----------|
| 田の         | Rédiger un message          | ×         |
|            | À Q Assistant destinataire  | Cc Cci    |
| <b>1</b> 0 | Choisir une valeur          | Ξ         |
| extes      | Saisir au moins 1 caractère |           |
| édagogique | Objet                       |           |
|            |                             |           |
| 5          |                             |           |
|            |                             | Signature |

Un nouvel écran va s'ouvrir (oui ! encore un !). Ici, on va faire simple. Le destinataire que vous cherchez se trouve le plus souvent dans « Ma classe ». C'est là que vous trouverez les professeurs ! Cliquez sur le petit triangle à côté de « Ma Classe »

| learger an message                                                   |          | >                  |
|----------------------------------------------------------------------|----------|--------------------|
| 🔍 Assistant destinataire                                             |          | Cc Cc              |
| hoisir ne valeur                                                     |          | =                  |
| Assistant destinataire                                               |          | Fermer l'assistant |
| Listes de contacts                                                   | Contacts |                    |
| 🕨 💼 Ma famille                                                       |          |                    |
| Ma classe                                                            |          |                    |
|                                                                      |          |                    |
| Mon établissement                                                    |          |                    |
| <ul> <li>Mon établissement</li> <li>Mon carnet d'adresses</li> </ul> |          |                    |
| Mon établissement     Mon carnet d'adresses                          |          |                    |

En cliquant sur le triangle, vous allez pouvoir accéder aux catégories de contacts qui se cachent derrière « Ma Classe ».

Vous y êtes presque ! Encore un petit effort.

Et hop ! Vous voyez apparaître les profs. Cliquez sur « Enseignants »

| Assistant destinataire |          | CC C              |
|------------------------|----------|-------------------|
| holsir une valeur      |          | =                 |
| Assistant destinataire |          | Fermer l'assistan |
| Listes de contacts     | Contacts |                   |
| 🕨 📷 Ma famille         |          |                   |
| Ma classe              |          |                   |
| Toute ma classe        |          |                   |
| Elèves                 |          |                   |
| 🔁 Enseignants          |          |                   |
| Mon établissement.     |          |                   |
| Mon carnet d'adresses  |          |                   |
| Dbjet                  |          |                   |
|                        |          |                   |

Ce qui va permettre d'afficher la liste des professeurs de la classe.

| Rédiger un message                                                     |                                                  |                                                                                                    | ×                      |
|------------------------------------------------------------------------|--------------------------------------------------|----------------------------------------------------------------------------------------------------|------------------------|
| À Q Assistant destinataire                                             |                                                  |                                                                                                    | Cc Cd                  |
| CORTIAL NATHALIE × Choisir une valeur                                  |                                                  |                                                                                                    | Ξ                      |
| Assistant des inataire                                                 |                                                  | F                                                                                                    | ermer l'assistant      |
| Listes de contacts                                                     | Contacts                                         |                                                                                                    |                        |
| Ma famille     Ma classe                                               | < mic.                                           | 1 – 14 sur 16                                                                                                    | Sulv. >                |
| 1 Toute ma class                                                       | Tous (16)                                        |                                                                                                    |                        |
| Éléves     Enseignants     Mon établissement     Mon carnet d'adresses | ALONSO MORF<br>BEN CHAABAN                       | RONDO FRANCISCO ESPA<br>E SEIFALLAH ITALIEN LV2<br>NE HISTOIRE-GEOGRAPHI<br>LAUME TECHNOLOGIE<br>ARTS PLASTIQUES | GNOL LV2               |
|                                                                        | CORTIAL NATH                                     | ALIE MATHEMATIQUES                                                                                               |                        |
|                                                                        | GALLOT NATHA                                     | TH FRANCAIS                                                                                                    |                        |
|                                                                        | DNGET MAGA                                       | LY ATELIERS ARTISTIQUES<br>ATRICE ATELIERS ARTISTI<br>RRE                                                        | 5 4EMES<br>QUES 4EMES, |
|                                                                        | MCURY FLORE                                      | NCE ATELIERS ARTISTIQU                                                                                           | ES 4EMES               |
|                                                                        | MOUSSIER COP     PUECH ODILE E     VERNIERE VANI | RINNE ANGLAIS LV1<br>EDUCATION MUSICALE<br>NICK ED PHYSIOUE & SPO                                                | HRT.                   |

Il faut ensuite cocher la case du ou des professions à qui l'on yeut envoyer un message. Dans cet exemple, imaginons que vous souhaitiez rendre un travail en mathématiques. On **coche donc la case à côté de Madame Cortial**. On voit que ça l'ajoute automatiquement dans la partie « **destinataire** ».

# 4<sup>ème</sup> étape : renseigner l'objet du message :

## Il suffit d'expliquer en quelques mots en quoi consiste le message.

| CORTIAL NATHALIE MATHEMATIQUES                                         |
|------------------------------------------------------------------------|
| GALLOT NATHALIE UNSS                                                   |
| JOUVE ELISABETH FRANCAIS                                               |
| LONGET MAGALY ATELIERS ARTISTIQUES 4EMES                               |
| MEYNADIER BEATRICE ATELIERS ARTISTIQUES 4EMES,<br>SCIENCES VIE & TERRE |
| MOURY FLORENCE ATELIERS ARTISTIQUES 4EMES                              |
| MOUSSIER CORINNE ANGLAIS LV1                                           |
| PUECH ODILE EDUCATION MUSICALE                                         |
| VERNIERE YANNICK ED. PHYSIQUE & SPORT.                                 |

## Problème de mathématiques pour le 26 mars

| A A . ▲ ' ≟ ∷ আ আ X <sub>2</sub> X <sup>2</sup> Ø ∅ . 🗳 🖺 |   |
|-----------------------------------------------------------|---|
| Bonjour Madame,                                           | ^ |
| J'ai essayé                                               |   |
|                                                           |   |
|                                                           |   |
|                                                           |   |
| <sup>ème</sup> étape : rédiger et envoyer le message      |   |

Ensuite on rédige le message (incomplet dans mon exemple) au dessus de la signature qui est délimitée avec les ---

## Si c'est pour rendre un travail, on peut ajouter **des pièces jointes**.

|                       | Mots : 3, Caracteres (incluant minit) : 80 |
|-----------------------|--------------------------------------------|
|                       | Ajouter un fichier Porte-doc ments         |
|                       | Glicser ini les fichiers plouter           |
|                       | OU<br>Sélectionner des fichiers            |
|                       | 10 fichiers mux, 5 Mo max par fichier.     |
| ipprimer le brouillon | Envoyer le m                               |